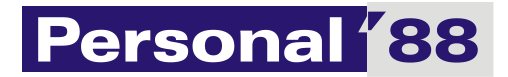

# Dokumentacja

P88-STW.NET, wersja 08/2019

Personal'88 M.Bachanek, G. Rotecki Towarowa 4, Stargard <u>www.p88.pl</u> email: <u>sprzedaz@p88.pl</u> tel. 91 573 84

## Spis treści

|                                                                                                |                                                                    | 3                                    |
|------------------------------------------------------------------------------------------------|--------------------------------------------------------------------|--------------------------------------|
| Wymaga                                                                                         | nia programu P88-STW                                               | 3                                    |
| Przygoto                                                                                       | wanie programu do pracy                                            | 3                                    |
| Przejście                                                                                      | z poprzedniej wersji programu P88-STW na nowy program              | 4                                    |
| Uruchom                                                                                        | nienie programu                                                    | 4                                    |
| Paramet                                                                                        | ry programu                                                        | 5                                    |
| 1.                                                                                             | Parametry globalne                                                 | 5                                    |
| 2.                                                                                             | Parametry naliczeń                                                 | 6                                    |
| 3.                                                                                             | Parametry dla dokumentów                                           | 7                                    |
| Poruszar                                                                                       | ie się po programie                                                | 7                                    |
| Pasek                                                                                          | nawigacyjny                                                        | 8                                    |
| Kartotek                                                                                       | a – przeglądanie środków trwałych                                  | 8                                    |
| Księgowa                                                                                       | anie środków trwałych1                                             | 1                                    |
| Przykła                                                                                        | ady schematów księgowań1                                           | 1                                    |
| Budov                                                                                          | vanie schematu księgowań1                                          | 3                                    |
| Kopiov                                                                                         | vanie schematu księgowań1                                          | 5                                    |
| Przypi                                                                                         | sywanie schematu księgowań do środków trwałych1                    | 6                                    |
| Przejście                                                                                      | z poprzedniej wersji programu P88_STW na nowy program P88-STW.Net1 | 8                                    |
| Kartotek                                                                                       | a kosztów2                                                         | 0                                    |
| Plan amo                                                                                       | prtyzacji                                                          | 0                                    |
| Nazwy śr                                                                                       | odków trwałych w innych językach2                                  | 0                                    |
| Dokume                                                                                         | atv. 2                                                             |                                      |
|                                                                                                |                                                                    | 1                                    |
| Przych                                                                                         | ód 2                                                               | 1<br>1                               |
| Przych<br>Rozcho                                                                               | ód                                                                 | 1<br>1<br>2                          |
| Przych<br>Rozch<br>Części                                                                      | iód                                                                | 1<br>1<br>2<br>3                     |
| Przych<br>Rozch<br>Części<br>Modei                                                             | rnizacja                                                           | 1<br>1<br>2<br>3<br>3                |
| Przych<br>Rozch<br>Części<br>Mode<br>Korekt                                                    | iód                                                                | 1<br>2<br>3<br>4                     |
| Przych<br>Rozch<br>Części<br>Moder<br>Korekt<br>Wykaz                                          | iód                                                                | 1<br>2<br>3<br>4<br>4                |
| Przych<br>Rozch<br>Części<br>Moder<br>Korekt<br>Wykaz<br>Zmian                                 | iód                                                                | 1<br>2<br>3<br>4<br>4<br>4           |
| Przych<br>Rozch<br>Części<br>Mode<br>Korekt<br>Wykaz<br>Zmian<br>Dzierż                        | iód                                                                | 1<br>2<br>3<br>4<br>4<br>5           |
| Przych<br>Rozch<br>Części<br>Mode<br>Korekt<br>Wykaz<br>Zmian<br>Dzierż<br>Zmian               | iód                                                                | 1<br>2<br>3<br>4<br>4<br>5<br>5      |
| Przych<br>Rozcho<br>Części<br>Moden<br>Korekt<br>Wykaz<br>Zmian<br>Dzierż<br>Zmian<br>Zestawie | ród                                                                | 1<br>2<br>3<br>4<br>4<br>5<br>5<br>5 |

| -iltrowanie danych do wydruku   | 27 |
|---------------------------------|----|
| -iltrowanie danych do pliku CSV | 28 |

### Wstęp

Program P88-STW.Net jest programem do obsługi ewidencji środków trwałych. Umożliwia amortyzowanie środków trwałych według metody bilansowej, podatkowej i własnej. Posiada szereg wbudowanych zestawień, współpracuje z programem P88-FK. Program P88-STW.Net zastępuje swojego poprzednika P88-STW. Dane wprowadzone w "starej" wersji programu są automatycznie przenoszone do nowej wersji (operacja jednorazowa).

### Wymagania programu P88-STW

Program P88-STW.Net został napisany przy wykorzystaniu technologii .NET w wersji 4.0, dlatego do jego pracy niezbędna jest instalacja środowiska .NET oraz środowisko Windows oraz SQL Server w wersji 2008 lub nowszej.

Środowisko .NET co najmniej w tej wersji dostępne jest w systemach operacyjnych Windows 7 i Windows 8 i 10. We wcześniejszych wersjach systemów należy to środowisko zainstalować pobierając ze strony:

### http://download.microsoft.com

wyszukując na tej stronie właściwej wersji do posiadanego systemu (wyszukujemy .NET 4)

Program integruje się z bazą danych SQL Server obsługującej pakiet **P88-Firma** autorstwa Personal'88 (www.p88.pl).

### Przygotowanie programu do pracy

Program wymaga zainstalowania oprogramowania bazy danych SQL Server w wersji 2008 lub nowszej. Firma Personal'88 zaleca korzystanie z wersji SQL Server Standard Runtime dostępnej dla aplikacji Personal'88.

Jeżeli program SQL Server jest zainstalowany i jest skonfigurowana baza danych pakietu P88Firma, wystarczy skonfigurować dostęp programu P88-brót do bazy, w przeciwnym razie przejdź do sekcji opisującej **instalację SQL Server i konfigurację bazy danych**.

Wraz z programem P88-STW.Net instaluje się program dbConfig, który służy do zdefiniowania ciągu połączenia do bazy danych. W programie tym musimy zdefiniować przyjazną nazwę połączenia (np. P88FIRMA) oraz parametry połączenia, tj. serwer (po jego nazwie bądź adresie IP i ewentualnie z nazwą instancji lub portem, na którym działa dana instancja bazy danych – np. SRVSQL\P88Firma, SRVSQL lub 10.0.0.10,1433), login do bazy danych – najlepiej SA (system administrator) i hasło dla loginu (hasło jest szyfrowane w pliku konfiguracyjnym) oraz bazę danych dla danego połączenia.

|                    |                                                                                     |                   | Joiqezenie                                    |                  |                  |                      |
|--------------------|-------------------------------------------------------------------------------------|-------------------|-----------------------------------------------|------------------|------------------|----------------------|
| Nazwa połączenia   |                                                                                     |                   |                                               | ]                |                  | ączenie<br>płączenie |
| Parametry połaczen | nia                                                                                 |                   |                                               |                  | Zapisz           | czenie               |
| Serwer 🤮           |                                                                                     |                   | ~                                             |                  | Zakończ          | miany                |
| Login              |                                                                                     |                   |                                               |                  |                  | icz.                 |
| Hasło              |                                                                                     |                   |                                               |                  |                  | IOL .                |
| Baza danych        |                                                                                     |                   |                                               |                  |                  |                      |
|                    |                                                                                     | Testuj połączenie |                                               |                  |                  |                      |
| F                  | Nazwa połączenia<br>Parametry połaczer<br>Serwer 🤤<br>Login<br>Hasło<br>Baza danych | Nazwa połączenia  | Nazwa połączenia  Parametry połaczenia Serwer | Nazwa połączenia | Nazwa połączenia | Nazwa połączenia     |

Po wpisaniu danych połączenia należy użyć klawisza **Testuj połączenie** i jeżeli test połączenia wypadnie prawidłowo – możemy zapisać to połączenie (zamknie się okno Stwórz nowe połączenie) i następnie zapisać zmiany w oknie Konfiguracji połączenia z bazą SQL.

### Przejście z poprzedniej wersji programu P88-STW na nowy program

Pierwsze uruchomienie programu P88-STW.Net musi być przeprowadzone pod nadzorem pracownika firmy Personal'88, bowiem wymagane jest uruchomienie specjalnej procedury SQL, która dostosuje kartotekę środków trwałych do wymagań nowego programu. Proszę podać pracownikowi metody amortyzacji wykorzystywane w poprzednim programie (bilansowa, podatkowa).

### Uruchomienie programu

Uruchamiamy program P88-STW.Net – w oknie logowania wybieramy zdefiniowane wcześniej połączenie i jeżeli jest to jedyny system podłączony do bazy danych – program zapyta się o stworzenie konta administratora – poprzez podanie loginu administratora i hasła (wybrane dowolnie przez użytkownika), natomiast jeżeli jest to kolejny program z pakietu – należy zalogować się kontem administratora, np.

|                | Logowanie             |        |
|----------------|-----------------------|--------|
|                |                       |        |
| Połączenie:    | DEV                   | · //-  |
| Typ logowania: | wbudowane w aplikację | ·      |
| Użytkownik:    | ADMIN                 |        |
| Hasło:         | ••••                  | ×      |
|                | 🗌 zapamiętaj mnie     |        |
| Zaloguj        |                       | Anuluj |

Po zalogowaniu się kontem administracyjnym możemy zdefiniować parametry pracy programu.

### Parametry programu

.....

| <u>P</u> rogram |                                                  | Dokumenty | <u>K</u> artoteki | Zes <u>t</u> awienia |  |  |  |  |  |
|-----------------|--------------------------------------------------|-----------|-------------------|----------------------|--|--|--|--|--|
|                 | Naliczanie                                       |           |                   |                      |  |  |  |  |  |
| -               | Parametry                                        |           |                   |                      |  |  |  |  |  |
| ſ               | Zmień                                            | hasło     |                   |                      |  |  |  |  |  |
| »<br>4          | Zmiana połaczenia i ponowne logowanie<br>Zakończ |           |                   |                      |  |  |  |  |  |

Formularz do uzupełnienia składa się z trzech zakładek:

| Parametry programu        |                |                          |         |      |
|---------------------------|----------------|--------------------------|---------|------|
| 1. Globalne 2. Naliczenia | a 3. Dokumenty |                          |         |      |
| Data startu systemu 01    | -01-2001 🔲 🔻   |                          | Miesiąc | Rok  |
|                           |                | Poczatek naliczeń        | 1       | 2001 |
|                           |                | Naliczone do             | 12      | 2019 |
| Sortowanie kartotek       |                |                          |         |      |
|                           |                |                          |         |      |
|                           | Rodzaj,        | Nr kolejny, Nr inwentarz | owy     |      |
|                           | 🔿 Rodzaj,      | Nr inwentarzowy          |         |      |
|                           | 🔿 Rodzaj,      | Nazwa, Nr inwentarzow    | y       |      |
|                           |                |                          |         |      |
| Numeracja środów trwał    | ych            |                          |         |      |
|                           | Numer kolejny  | ,                        |         |      |
|                           | O Bez pod      | powiedzi                 |         |      |
|                           | O Kolejny r    | numer w grupie           |         |      |
|                           | Kolejny r      | numer (wszvstkie arupv)  |         |      |

### 1. Parametry globalne

Bardzo ważne jest podanie daty startu systemu, ponieważ na ten dzień należy wprowadzić stan środków trwałych w firmie.

Należy koniecznie podać do jakiego miesiąca naliczać umorzenia i amortyzacje od wprowadzanych środków trwałych. Powinien to być przynajmniej następny miesiąc od miesiąca startu systemu. Nie popełnimy błędu wprowadzając ostatni miesiąc roku obrotowego.

### 2. Parametry naliczeń

Parametry programu

| 1. Globalne           | 2. Naliczenia                                                        | 3. Dokumenty         |               |               |           |           |            |           |          |          |         |
|-----------------------|----------------------------------------------------------------------|----------------------|---------------|---------------|-----------|-----------|------------|-----------|----------|----------|---------|
| Naliczenia<br>Począte | a<br>ek roku podatkov                                                | vego (miesiąc) 1     |               |               |           |           |            |           |          |          |         |
| Za jakie              | miesiące nalicz                                                      | ać> 🔽 I 🗹 II         |               | IV 🗹 V        | VI 🗸      | VII 🗸     | VIII       | ✓ IX      | ✓ X      | ✓ XI     | 🗹 XII   |
| Czy rata              | Czy rata miesięczna umorzenia (amortyzacji) = rata roczna / 12 🗹 Tak |                      |               |               |           |           |            |           |          |          |         |
|                       | ( w przeci                                                           | wym wypadku 🛛 rata r | miesięczna =  | = rata roczna | / ilość n | niesięcy  | za jakie i | naliczać) |          |          |         |
| Nie koń               | czyć liczenia me                                                     | todą degresywna      |               |               |           | 🗌 Tak     | t i        |           |          |          |         |
| Czy przy              | /liczeniu amorty                                                     | zacji uwzględniać kv | woty odliczer | ń             |           | 🗌 Tak     | t i        |           |          |          |         |
| Jeże                  | li zostanie zazna                                                    | aczone Tak, to amort | lyzacja będz  | ie liczona od | l wartoś  | ci inwent | arzowej    | pomniej:  | szonej o | kwotę od | lliczeń |
| Dzierżawa             | a<br>Licz                                                            | vć umorzenie środk   | ów oddanyc    | h w dzierżav  | ve        |           |            |           |          |          |         |
|                       | Lies                                                                 | vé amortancia érad   | ków oddanu    | ob w dzierża  |           |           |            |           |          |          |         |
|                       | LICZ                                                                 | yc amonyzacje srou   | KOW OUGANY    | ch w dzierza  | WĘ        | ⊻ Tak     | l .        |           |          |          |         |
| Stosowan              | e metody liczeni                                                     | a                    |               |               |           |           |            |           |          |          |         |
|                       |                                                                      |                      | WO, KOSZT     | TOWO, INAC    | ZEJ       |           |            |           |          |          |         |
|                       |                                                                      |                      | WO, KOSZI     | гоwо          |           |           |            |           |          |          |         |
|                       |                                                                      | BILANSC              | owo           |               |           |           |            |           |          |          |         |

#### Początek roku podatkowego – podaj miesiąc

Za jakie miesiące naliczać – zaznacz wszystkie jeśli nie ma przerw w naliczaniu amortyzacji

**Czy rata miesięczna umorzenia = rata roczna /12** - jeżeli zaznaczymy Tak, to rata miesięczna = rata roczna /12 bez względu na to za ile miesięcy w roku prowadzone są naliczenia, jeżeli nie zaznaczymy Tak, to rata miesięczna = rata roczna / ilość miesięcy za jakie prowadzone są naliczenia

**Nie kończyć liczenia metoda degresywną** – gdy zaznaczymy Tak, to gdy wartość odpisywanej raty staje się mniejsza od raty ustalanej za pomocą metody liniowej liczenie według metody degresywnej trwa w dalszym ciągu.

Sposób liczenie metodą degresywną:

a/ wartość netto = wartość inwentarzowa na początek roku - umorzenie na początek roku

b/ wartość netto = wartość inwentarzowa - umorzenie startu dla metody degresywnej

gdy data przychodu jest mniejsza od daty startu systemu:

rata miesięczna = (wartość netto \* stawka roczna (%) \* wskaźnik zwiększenia stawki) / ilość miesięcy

Miesiąc początku roku określany jest w parametrach (zwykle jest to styczeń).

Jeżeli rata miesięczna liczona metodą degresywną, jest mniejsza od raty liczonej metodą liniową, następuje przejście na liczenie metodą liniową. Może to mieć miejsce tylko na przełomie roku podatkowego.

**Czy przy liczeniu amortyzacji uwzględniać kwoty odliczeń** – jeśli zaznaczymy TAK , to amortyzacja będzie liczona od wartości inwentarzowej pomniejszonej o kwotę odliczeń

**Liczyć umorzenie/amortyzację środków trwałych oddanych w dzierżawę** – na podstawie własnej oceny prowadzonej działalności zaznaczamy TAK (puste pole oznacza NIE)

Stosowane metody liczenia – wybieramy jedną z trzech podanych pozycji

1. amortyzacja bilansowa - amortyzacja prowadzona zgodnie z ustawą o rachunkowości mająca na celu odzwierciedlenie planowanego okres użytkowania środka trwałego.

Jeśli stawkę amortyzacji bilansowej ustali się zgodnie z ustawą o podatku dochodowym tak naprawdę wybrana metoda bilansowa równa się amortyzacji kosztowej (podatkowej). Wprawdzie ustawa o rachunkowości nie wspomina o takiej możliwości, ale również jej nie wyklucza, jeśli kierownik jednostki uzna, że stawki wskazane w ustawie o podatku dochodowym odzwierciedlają ekonomiczną użyteczność środka trwałego.

- amortyzacja bilansowa i kosztowa (podatkowa) program pozwoli stosować odrębne stawki amortyzacji dla metody bilansowej i kosztowej (podatkowej). W kartotece środka trwałego wszystkie istotne dane będą wykazane odrębnie dla każdej z metod
- 3. amortyzacja bilansowa, kosztowa i inaczej podobnie jak w pkt.2 dojdzie dodatkowa trzecia możliwość stosowania stawek amortyzacyjnych dla potrzeb jednostki

|                            | Symbol dokumentu | Ostatni niumer |
|----------------------------|------------------|----------------|
| Przychód                   | OT               | 185            |
| Rozchód                    | LT               | 112            |
| Częściowy rozchód          | LT               | 3              |
| Modernizacja               | OT               | 11             |
| Korekta wartości           |                  | 3              |
| Dzierżawa                  |                  | 0              |
| Zmiana miejsca użytkowania | MT               | 9              |

### 3. Parametry dla dokumentów

Należy określić symbole dla każdego z dokumentów oraz podać od jakiego numeru ma program rozpocząć numerowanie (pusty numer – numeracja rozpocznie się od 1).

### Poruszanie się po programie

W programie starano się ujednolicić interfejs obsługi okien. Dlatego warto zapoznać się z oznaczeniami ikon i skrótami klawiszowymi używanymi w programie:

Pasek nawigacyjny

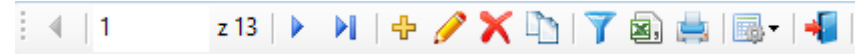

Pasek nawigacyjny znajduje się najczęściej w oknach wyświetlających dane w postaci list. Zastosowano tu następujące klawisze:

- 📕 skok do pierwszej pozycji w liście (tabeli)
- poprzednia pozycja
- następna pozycja
- 附 ostatnia pozycja w tabeli
- 🕂 dodanie nowej pozycji (klawisz F2)
- edycja pozycji (klawisz F3)
- × usunięcie pozycji (klawisz F8)
- 🛤 wywołanie funkcji drukowania (klawisz F5)
- 🍸 wywołanie funkcji filtrowania (kombinacja klawiszy Alt-F)
- 🔊 eksport do formatu CSV
- 屋 zapisanie zmian (kombinacja klawiszy Alt-Z)
- możliwość ukrywania/pokazywania niektórych kolumn
- 📲 zamknięcie okna (klawisz F10, w niektórych oknach tzw. dialogowych również Esc)

### Kartoteka – przeglądanie środków trwałych

|   | <u>K</u> artoteki | Zes <u>t</u> awienia | Transmisja | A |  |  |  |
|---|-------------------|----------------------|------------|---|--|--|--|
| ĺ | Przegl            | ądanie               |            |   |  |  |  |
|   | Kartoteka kosztów |                      |            |   |  |  |  |
|   | Plan a            | mortyzacji           |            |   |  |  |  |
|   | Nazwy             | / STW w innyc        | h językach |   |  |  |  |

Kartotek środków trwałych to najważniejsze miejsce w programie. Tutaj gromadzone są najważniejsze informacje o środkach trwałych. Środki trwałe ułożone są jeden pod drugim, a każdy z nich ma dodatkowo wyodrębnioną metodę amortyzacji.

W górnej części formularza wyodrębniono niektóre istotne parametry:

| Artoteka srodków trwałych  |                      |                                                                  |
|----------------------------|----------------------|------------------------------------------------------------------|
| Kartoteka środków trwałych | ✓ bez rozchodowanych | Rok 2019 Miesiąc grudzień v<br>ostatnio naliczone: grudzień 2019 |

- bez rozchodowanych – aktywny parametr "v" ukrywa na formularzu rozchodowane środki trwałe

- rok – pozwala wybierać dowolny rok (domyślnie podpowiadany jest bieżący rok)

- **miesiąc** – ukazuje stan na wybrany miesiąc (domyślnie podpowiadany jest miesiąc do którego wykonano naliczenie

W pasku nawigacyjnym umieszczono dodatkową ikonkę która umożliwia wydruk kodu kreskowego na specjalnej drukarce i naklejenie go na środku trwałym. Dzięki temu można usprawnić inwentaryzacje środków trwałych.

**Kartotekę można sortować** według dowolnej kolumny. W tym celu wystarczy kliknąć myszka w tytuł kolumny.

**Kartotekę środka trwałego można edytować**. Przy pomocy ikonki 🗔 (lub przyciskiem F3) można edytować wszystkie informacje dotyczące środka trwałego.

| •   |                                              |            |                                   |                                     | k                                   | artoteka śro                       | dka trwałego                     |                                   |                                    |                                   |     |         | _                 |
|-----|----------------------------------------------|------------|-----------------------------------|-------------------------------------|-------------------------------------|------------------------------------|----------------------------------|-----------------------------------|------------------------------------|-----------------------------------|-----|---------|-------------------|
| -Ś  | rokek trwa<br>Rodzaj 🤇<br>Nazwa              | 681<br>Mas | ⊻<br>zyna do tkania               | Nr kolejny 33<br>a dzianiny         | 3                                   | N                                  | umer inwentarz                   | owy 7/20                          | 18/03                              |                                   | ] [ | <b></b> | Zapisz<br>Zakończ |
| F   | przychód dn: 31-12-2018 naliczone:maj / 2019 |            |                                   |                                     |                                     |                                    |                                  |                                   |                                    |                                   |     |         |                   |
|     |                                              |            |                                   | BILANSOWO                           |                                     | KOSZTOW                            | o                                |                                   |                                    |                                   |     |         |                   |
| w   | artość inw                                   | entarzowa  |                                   | 123 739,                            | 81                                  | 123 7                              | 39.81                            |                                   |                                    |                                   |     |         |                   |
| U   | norzenie                                     |            |                                   | 10 311,                             | 65                                  | 9 2                                | 80,50                            |                                   |                                    |                                   |     |         |                   |
| NL  |                                              |            |                                   | 113 428                             | 16                                  | 114.4                              | 59 31                            |                                   |                                    |                                   |     |         |                   |
|     | ello                                         |            |                                   | 110 420,                            |                                     |                                    |                                  |                                   |                                    |                                   |     |         |                   |
| Dan | e podsta                                     | wowe       | laliczenia De                     | okumenty Spo                        | osób liczenia                       | Użytkownicy                        | Dzierżawy                        | Uwagi                             |                                    |                                   |     |         |                   |
|     |                                              |            |                                   |                                     |                                     |                                    |                                  |                                   |                                    |                                   | [   |         | Przelicz          |
| ΞM  | 4 1                                          |            | z 6 🕨 🕨 📗                         | 7                                   |                                     |                                    |                                  |                                   |                                    |                                   |     |         |                   |
|     | Rok                                          | Miesiąc    | BILANSOWO<br>- umorzenie<br>mies. | BILANSOWO -<br>amortyzacja<br>mies. | BILANSOWO<br>- zmiana<br>wart. inw. | BILANSOWO<br>- zmiana<br>umorzenia | KOSZTOWO -<br>umorzenie<br>mies. | KOSZTOWO -<br>amortyzacja<br>mies | KOSZTOWO -<br>zmiana wart.<br>inw. | KOSZTOWO -<br>zmiana<br>umorzenia |     |         |                   |
| ►   | 2019                                         | 5          | 2 062,33                          | 2 062,33                            |                                     |                                    | 1 856,10                         | 1 856,10                          |                                    |                                   |     |         |                   |
|     | 2019                                         | 4          | 2 062,33                          | 2 062,33                            |                                     |                                    | 1 856,10                         | 1 856,10                          |                                    |                                   |     |         |                   |
|     | 2019                                         | 3          | 2 062,33                          | 2 062,33                            |                                     |                                    | 1 856,10                         | 1 856,10                          |                                    |                                   |     |         |                   |
|     | 2019                                         | 2          | 2 062,33                          | 2 062,33                            |                                     |                                    | 1 856,10                         | 1 856,10                          |                                    |                                   |     |         |                   |
|     | 2019                                         | 1          | 2 062,33                          | 2 062,33                            |                                     |                                    | 1 856,10                         | 1 856,10                          |                                    |                                   |     |         |                   |
|     | 2018                                         | 12         |                                   |                                     | 123 739,81                          | _                                  |                                  |                                   | 123 739,81                         |                                   |     |         |                   |

Przykład

W czerwonej ramce zaznaczono dodatkowe zakładki, w których znajdują się dodatkowe informacje związane z wybranym środkiem trwałym.

W powyższym przykładzie środek trwały amortyzowany jest dwoma metodami bilansowo i kosztowo. W zakładce "Naliczenia" można zobaczyć umorzenie i amortyzację oddzielnie dla obu wybranych metod (zaznaczono zielonym kolorem). Przycisk "Przelicz" umożliwia przeliczenie miesięcznych kwot amortyzacji w przypadku zmiany wartości inwentarzowej, stawki amortyzacji.

Zakładka "Sposób liczenia" pokazuje jak liczone są odpisy umorzeniowe i amortyzacyjne. Dane można w wyjątkowych sytuacjach edytować. Oto przykład:

| Środek trwały<br>Znajdź środek trwały<br>Maszyna do tkar | Rodzaj 681               | V N<br>Numer inwe | Ir kolejny 33<br>ntarzowy 7/ | 33<br>2018/02 DOTACJ | A                |            |
|----------------------------------------------------------|--------------------------|-------------------|------------------------------|----------------------|------------------|------------|
| Amortyzacja i u                                          | morzenie                 | BILAN             | SOWO                         |                      |                  | KOSZTOWO   |
| Stawka amortyzacji(%                                     | indywidualna             |                   | 20,00                        | 🗌 indywi             | dualna           | 18,00      |
| Wskaźnik zwiększenia                                     | a stawki                 |                   | 1.00                         |                      |                  | 1,00       |
| Kod amortyzacji                                          | Liczone umorzenie i amor | tyzacja           | ~                            | Liczone umorzen      | ie i amortyzacja | a v        |
| Sposób amortyzacji                                       | Liniowo                  | )                 | *                            |                      | Liniowo          | ~          |
| Za jakie miesiące nal                                    | iczać                    |                   |                              |                      |                  |            |
|                                                          |                          | ✓ IV ✓ V          | VI V                         | VII 🔽 VIII 🔽         | IX 🗹 X           | 🗸 XI 💽 XII |
|                                                          | ODZNACZAĆ TY             | ILKO W SYTUAC     | JI UŻYWA                     | NIA ŚRODKA           | TRWAŁEGO         | SEZONOWO   |

Proszę zwrócić uwagę że w obu metodach można w sposób niezależny określić podstawowe dane do obliczeń. W dolnej części formularza program pobrał z ustawionych parametrów w jakich miesiącach dokona umorzenia i amortyzacji. Użytkownik w wyjątkowych sytuacjach może wyłączyć wskazany miesiąc z obliczeń (kliknięcie myszką czyści/ustawia wskaźnik w polu).

#### Kolejna zakładka "Dokumenty"

| i ∥∢   ∢ 1 z |                  | z 1   🕨 💚       | z 1   🕨 🕅   🕂 + 🗔 🗙   🗟   🚔         |                                    |                                    |                                   |                   |  |  |  |  |
|--------------|------------------|-----------------|-------------------------------------|------------------------------------|------------------------------------|-----------------------------------|-------------------|--|--|--|--|
|              | Data<br>operacji | Typ<br>operacji | BILANSOWO<br>- zmiana<br>wart. inw. | BILANSOWO<br>- zmiana<br>umorzenia | KOSZTOWO -<br>zmiana wart.<br>inw. | KOSZTOWO -<br>zmiana<br>umorzenia | Data<br>dokumentu |  |  |  |  |
| Þ            | 31-12-2018       | Przychód        | 123 739,81                          |                                    | 123 739,81                         |                                   | 31-12-2018        |  |  |  |  |

Przycisk im varia dodanie dokumentu. Przycisk edycję wprowadzonego dokumentu. Przyciskiem kasujemy wprowadzony dokument (nie można usuwać dokumentu przychodowego).

#### Zakładka dane podstawowe

| Data produkcji      | Numer fabryczny      |             |
|---------------------|----------------------|-------------|
| Charakterystka      |                      |             |
| OE 🔍                | 955-07 Lokalizacja   |             |
| Schemat księgowań   | DOTACJA ZAKUP MASZYN | Ksiegowania |
| Sposób przychodu    | zakup 🗸              | ]           |
| Źródło finansowania | Dotacja v            | ]           |
| Rodzaj własności    | własność 🗸           | ]           |
| Wartość zakupu      | 123 739,81           |             |
|                     | BILANSOWO KOSZTOWO   |             |
| Kwota odliczenia    |                      |             |

Dwa pola wymagają dodatkowego wyjaśnienia:

**OE** – obiekt ewidencyjny. Ta informacja dotyczy tylko programu P88-FK.Net i omówiona została w dokumentacji do programu P88-FK.Net

**Schemat księgowań** – szablon (zestaw dekretów) według którego zostanie zaksięgowany środek trwały.

Przykład wywołania przycisku "Schemat księgowań"

| -          |                   |                                        | Transmisja d | lo systemu FK |                       | _ 🗆 X   |
|------------|-------------------|----------------------------------------|--------------|---------------|-----------------------|---------|
| 681<br>Mas | - 333<br>szyna do | 7/2018/02 DOTACJA<br>o tkania dzianiny |              |               | Miesiąc Rok<br>5 201  | 9 Pokaż |
| EN         | ∢ 1               | z 6 🕨 🕨 📓 📲                            |              |               |                       |         |
|            | Lp                | Konto                                  | Kwota Wn     | Kwota Ma      | Treść dekretu         | OE      |
| •          | 1                 | 552-01-400-01                          | 1 340,51     |               | amortyzacja za 5/2019 | 955-07  |
|            | 2                 | 552-01-400-03-06                       | 721,82       |               | amortyzacja za 5/2019 | 955-07  |
|            | 3 072-08-01       |                                        |              | 1 340,51      | amortyzacja za 5/2019 |         |
|            | 4 072-08-04       |                                        |              | 721,82        | amortyzacja za 5/2019 |         |
|            | 5 402             |                                        | 1 206,46     |               | amortyzacja za 5/2019 |         |
|            | 6                 | 403                                    | 649,64       |               | amortyzacja za 5/2019 |         |

Uwaga – program zapisuje w historii zmian dane osoby (logina), która zmieniła dane w kartotece środka trwałego

### Księgowanie środków trwałych

Księgowanie amortyzacji środków trwałych zrealizowano przy pomocy definiowalnych schematów księgowań.

Transmisja Transmisja do FK Schematy księgowań

### Przykłady schematów księgowań

Można założyć dowolna ilość schematów księgowań. Nazwy schematów są dowolne.

Przykład:

| Schematy ksiegowań w FK |     |                                                                      |  |  |  |  |  |  |
|-------------------------|-----|----------------------------------------------------------------------|--|--|--|--|--|--|
| 1 № 1                   | ∛ 1 | z 4   🕨 🕅   🕂 🌄 🗙   🍸 🗟 📥   📲                                        |  |  |  |  |  |  |
|                         | SK  | Nazwa schematu                                                       |  |  |  |  |  |  |
| Þ                       | 2   | mortyzacja - maskowana wg grupy - konto 501-01                       |  |  |  |  |  |  |
|                         | 1   | Amortyzacja - maskowana wg grupy - konto 501-02                      |  |  |  |  |  |  |
|                         | 8   | Amortyzacja - maskowana wg grupy - konto 550                         |  |  |  |  |  |  |
|                         | 3   | Amortyzacja - samochody serwis - refundacja częściowa - konto 501-01 |  |  |  |  |  |  |

W przykładzie schematu SK nr 2 dodano słowo "maskowane" żeby wskazać na szczególną definicję księgowania konta.

| Szczegóły schematu: Amortyzacja - maskowana wg grupy - konto 501-01 |    |               |        |                                |          |                                      |  |  |  |
|---------------------------------------------------------------------|----|---------------|--------|--------------------------------|----------|--------------------------------------|--|--|--|
|                                                                     | Lp | Konto         | Strona | Algorytm                       | Wsk(%)   | Treść dekretu                        |  |  |  |
| •                                                                   | 1  | 070-0%G       | Ma     | Amortyzacja miesięczna         | 100,0000 | Amortyzacja za okres %OKRES - %Nazwa |  |  |  |
|                                                                     | 2  | 501-01-408-01 | Wn     | Amortyzacja miesięczna         | 100,0000 | Amortyzacja za miesiąc %OKRES        |  |  |  |
|                                                                     | 3  | 011-0%G       | Ma     | Rozchód - wartość inwentarzowa | 100,0000 | LT: %NrKolejny %Nazwa                |  |  |  |
|                                                                     | 4  | 070-0%G       | Wn     | Rozchód - umorzenie            | 100,0000 | LT: %NrKolejny %Nazwa                |  |  |  |
|                                                                     | 5  | 766-10        | Wn     | Rozchód - wartość nieumorzona  | 100,0000 | LT: %NrKolejny %Nazwa                |  |  |  |

Użyty parametr "%" w symbolu konta podstawia symbol grupy do której należy środek trwały (0,1,2 itd.). Wykaz dostępnych parametrów można wybrać myszką z prawej strony pola "Konto":

| Schematy księgowań                            | dodawanie/edycja pozycji                                 | ×         |  |  |  |  |  |
|-----------------------------------------------|----------------------------------------------------------|-----------|--|--|--|--|--|
| Amortyzacja - m                               | askowana wg grupy - konto 501-01                         |           |  |  |  |  |  |
| Pozycja schemtu ksi                           | iegowań                                                  | Taniez    |  |  |  |  |  |
| Lp                                            | 1                                                        |           |  |  |  |  |  |
| <u>K</u> onto 🔍                               | 070-0%G                                                  | Nakończ   |  |  |  |  |  |
| Strona                                        | Ma                                                       |           |  |  |  |  |  |
| Algorytm                                      | Amortyzacja miesięczna %R - rodzaj                       |           |  |  |  |  |  |
| Wsk [%]                                       | 100,000 %2 - 2 znak rodzaju                              | u         |  |  |  |  |  |
| Treśc dekretu                                 | Amortyzacja za okres %OKRES - %Nazwa %3 - trzeci znak ro | dzaju < 💌 |  |  |  |  |  |
| Metoda                                        | BILANSOWO                                                |           |  |  |  |  |  |
| Obiekt ewidencyjny                            |                                                          |           |  |  |  |  |  |
| Dekret -> tylko dla grupy bez grupy           |                                                          |           |  |  |  |  |  |
| Obowiązuje w okres                            | sie                                                      |           |  |  |  |  |  |
|                                               | Miesiąc     Rok       od                                 |           |  |  |  |  |  |
| Aktualizował: ADMIN Dnia: 05-01-2018 11:29:00 |                                                          |           |  |  |  |  |  |

Używanie parametru "%" (grupa) jest bardzo przydatne, gdy plan kont jednostki jest przygotowany w taki sposób, że każde konto odpowiada grupie. Poniżej przykład:

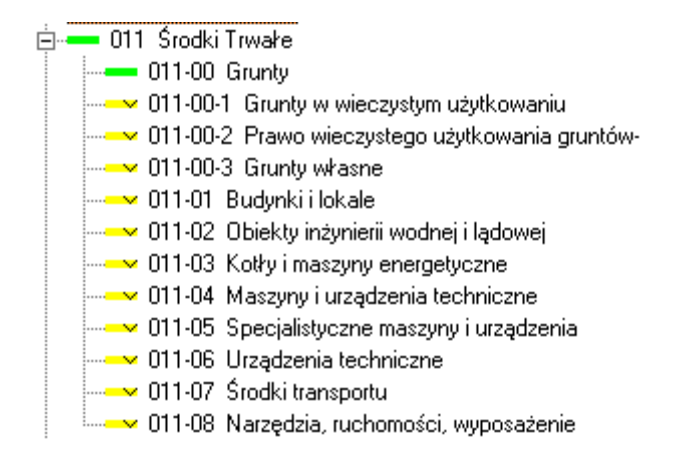

Dzięki takiemu rozwiązaniu wystarczy jeden schemat, aby zaksięgować wszystkie środki trwałe na konta "Środki trwałe" (011) oraz "Umorzenie środków trwałych" (070).

Praktycznie ilość schematów zależy więc od struktury w zespole "5", otrzymanej dotacji na środek trwały, procentowego podziału kwoty pomiędzy kontami.

Przykład:

| Szcze | Szczegóły schematu księgowań: |               |        |                        |          |                   |           |           |                       |              |    |    |  |  |
|-------|-------------------------------|---------------|--------|------------------------|----------|-------------------|-----------|-----------|-----------------------|--------------|----|----|--|--|
|       | Lp                            | Konto         | Strona | Algorytm               | Wsk(%)   | Trerść<br>dekretu | Metoda    | tak<br>OE | Tylko<br>dla<br>grupy | Bez<br>grupy | od | do |  |  |
| Þ     |                               | 550-400-01    | Wn     | Amortyzacja miesięczna | 60,0000  | amortyzacja za    | BILANSOWO |           |                       |              |    |    |  |  |
|       | 2                             | 500-400-03-01 | Wn     | Amortyzacja miesięczna | 4,5000   | amortyzacja za    | BILANSOWO | V         |                       |              |    |    |  |  |
|       | 6                             | 500-400-03-02 | Wn     | Amortyzacja miesięczna | 0,5000   | amortyzacja za    | BILANSOWO | V         |                       |              |    |    |  |  |
|       | 7                             | 500-400-03-03 | Wn     | Amortyzacja miesięczna | 35,0000  | amortyzacja za    | BILANSOWO | V         |                       |              |    |    |  |  |
|       | 8                             | 072-0%-01     | Ma     | Amortyzacja miesięczna | 100,0000 | amortyzacja za    | BILANSOWO |           |                       |              |    |    |  |  |
|       | 12                            | 412           | Wn     | Amortyzacja miesięczna | 25,0000  | amortyzacja za    | KOSZTOWO  |           |                       |              |    |    |  |  |
|       | 13                            | 413           | Wn     | Amortyzacja miesięczna | 75,0000  | amortyzacja za    | KOSZTOWO  |           |                       |              |    |    |  |  |

W powyższym przykładzie podzielono wskaźnikiem procentowym kwotę amortyzacji pomiędzy konta "5" (suma wskaźników musi być równa 100%). Dodatkowo wskazano, że do dekretu musi się przenieść symbol OE (obiektu ewidencyjnego), który jest wpisany w kartotece środka trwałego.

W dekrecie użyte zostały też dwa pozabilansowe konta 412, 413 na które zaksięgowana zostanie amortyzacja wyliczona kosztowo (podatkowo).

### Budowanie schematu księgowań

Budowanie schematu księgowań rozpoczynamy od założenia nazwy schematu. Formularz podzielony jest na dwa okna górne i dolne. W górnym oknie są nazwy schematów księgowań, a w dolnym dekrety schematu.

Będąc w górnym oknie wybieramy ikonkę 🕂 (lup przycisk F2):

| Schematy ksiegowań w FK             |                               |  |  |  |  |  |  |  |
|-------------------------------------|-------------------------------|--|--|--|--|--|--|--|
| ∃       <b> </b>    1               | z 4   🕨 🔰   🕂 🌄 🗙   🍸 🗟 📥   📲 |  |  |  |  |  |  |  |
| SK                                  | Nazwa schematu                |  |  |  |  |  |  |  |
| następnie wpisujemy nazwę schematu: |                               |  |  |  |  |  |  |  |

Nazwa schematu księgowań

💾 Zapisz

Po wpisaniu nazwy wybieramy z prawej strony formularza przycisk

Teraz należy zdefiniować pełny dekrety dla tego schematu. Poniżej jest formularz, w którym wybieramy ponownie przycisk 🕂 . Przystępujemy do definicja pierwszego dekretu:

| Pozycja schemtu ks                  | iegowań                  | Tapiez |  |  |  |  |  |  |
|-------------------------------------|--------------------------|--------|--|--|--|--|--|--|
| Lp                                  | h                        |        |  |  |  |  |  |  |
| <u>K</u> onto 🔍                     |                          |        |  |  |  |  |  |  |
| Strona                              | Wn v                     |        |  |  |  |  |  |  |
| Algorytm                            | Amortyzacja miesięczna 🗸 |        |  |  |  |  |  |  |
| Wsk [%]                             | 100.000                  |        |  |  |  |  |  |  |
| Treśc dekretu                       |                          |        |  |  |  |  |  |  |
| Metoda                              | BILANSOWO ~              |        |  |  |  |  |  |  |
| Obiekt ewidencyjny                  |                          |        |  |  |  |  |  |  |
| Dekret -> tylko dla grupy bez grupy |                          |        |  |  |  |  |  |  |
| Obowiązuje w okresie                |                          |        |  |  |  |  |  |  |
|                                     | od Miesiąc Rok           |        |  |  |  |  |  |  |
|                                     | do                       |        |  |  |  |  |  |  |

Znaczenie pól:

Lp – liczba porządkowa (decyduje o kolejności ułożenia dekretów)

Konto – symbol konta z planu kont (konto można wyszukać przy pomocy ikonki 🤍

| < 🔽                      |  |  |  |  |  |  |  |
|--------------------------|--|--|--|--|--|--|--|
| %G - grupa               |  |  |  |  |  |  |  |
| %P - podgrupa            |  |  |  |  |  |  |  |
| %R - rodzaj              |  |  |  |  |  |  |  |
| %2 - 2 znak rodzaju      |  |  |  |  |  |  |  |
| %3 - trzeci znak rodzaju |  |  |  |  |  |  |  |

Strona – strona zapisu Wn lub Ma

**Algorytm** – najczęściej będzie to "Amortyzacja miesięczna" wykaz innych algorytmów można wyświetlić (z prawej strony pola lista do rozwinięcia)

Wsk [%] – wskaźnik podziału (z trzema miejscami po przecinku)

**Treść dekretu** – dowolna treść + możliwość wstawienia parametru (lista parametrów do rozwinięcia z prawej strony pola).

| < 🔻 |               |
|-----|---------------|
| %Oł | KRES          |
| %Nr | Kolejny       |
| %Ro | dzaj          |
| %Nr | Inwentarzowy  |
| %Na | azwa          |
| %Nu | umerDokumentu |
| %Da | taDokumentu   |

Użyty parametr w zdaniu podstawia określoną wartość. Przykład: *Amortyzacja za m-c: %OKRES*. W miejsce parametru podstawi się miesiąc za który wykonywana jest transmisja.

Metoda – należy wybrać z jakiej metody ma zostać pobrana kwota amortyzacji

**Obiekt ewidencyjny** – zaznaczamy myszką symbol V gdy do dekretu ma zostać przeniesiony symbol obiektu ewidencyjnego umieszczony w kartotece środka trwałego.

**Dekret tylko dla grupy** – lub bez grupy. W sytuacji, gdy w symbolu konta zastosowano parametr %G i dany schemat będzie przypisany do środków trwałych przykładowo znajdujących się we wszystkich grupach. Chcielibyśmy jednak żeby dekret nie dotyczył jakiejś grupy, wówczas podajemy symbol tej grupy.

Przykład:

| • |            |    | ninonyzaoja ninoonyozna |          | annong£aoja £a | 0.01100110 | • |   |   |  |
|---|------------|----|-------------------------|----------|----------------|------------|---|---|---|--|
| 2 | 072-0%G-01 | Ma | Amortyzacja miesięczna  | 100,0000 | amortyzacja za | BILANSOWO  |   |   | Α |  |
| 3 | 073-0%3    | Ma | Amortyzacja miesięczna  | 100,0000 | amortyzacja za | BILANSOWO  |   | Α |   |  |

Drugi dekret omija środki trwałe należące do grupy A , a trzeci dekret zostanie wybrany gdy będą należeć do grupy A.

**Obowiązuje w okresie** – dekret wykonany zostanie we wskazanym okresie (puste pola – zawsze się wykona).

#### Przykładowy dekret schematu:

| Lp | Konto      | Strona | Algorytm               | Wsk(%)   | Treść dekretu               |
|----|------------|--------|------------------------|----------|-----------------------------|
| 1  | 070-0%G    | Ma     | Amortyzacja miesięczna | 100,0000 | Amortyzacja za m-c %OKRES · |
| 2  | 550-408-01 | Wn     | Amortyzacja miesięczna | 100,0000 | Amortyzacja za m-c %OKRES   |

### Kopiowanie schematu księgowań

Można skopiować zdefiniowany schemat na nowy schemat. To bardzo pożyteczna funkcjonalność, do budowania kolejnych schematów. łatwiej się poprawia niż buduje od zera.

Przykład:

| •    | 3 Amortyzacja - samochody serwis - refundacja częściowa - konto 501-01 |                  |           |                             |               |                                        |  |  |
|------|------------------------------------------------------------------------|------------------|-----------|-----------------------------|---------------|----------------------------------------|--|--|
|      |                                                                        |                  |           |                             |               |                                        |  |  |
|      |                                                                        |                  |           |                             |               |                                        |  |  |
|      |                                                                        |                  |           |                             |               |                                        |  |  |
|      |                                                                        |                  |           |                             |               |                                        |  |  |
| 5707 | eaób                                                                   | vechematu: Amor  | hozacia - | earnochody eanwie - refund: | acia częściow | va - konto 501-01                      |  |  |
| 0202 | cyo                                                                    | y schematu. Amon | iyzacja - | samochody serwis - refutide |               |                                        |  |  |
|      |                                                                        |                  |           |                             |               |                                        |  |  |
|      | Lp                                                                     | Konto            | Strona    | Algorytm                    | Wsk(%)        | Treść dekretu                          |  |  |
|      |                                                                        |                  |           |                             |               |                                        |  |  |
| •    | 1                                                                      | 070-07           | Ma        | Amortyzacja miesięczna      | 100,0000      | Amortyzacja za okres %OKRES - %Nazwa   |  |  |
|      | 2                                                                      | 501-01-408-01    | Wn        | Amortyzacja miesięczna      | 55,3700       | Amortyzacja za okres %OKRES            |  |  |
|      | 3                                                                      | 501-01-408-03    | Wn        | Amortyzacja miesięczna      | 44,6300       | Amortyzacja za miesiąc %OKRES          |  |  |
|      | 4                                                                      | 840-01           | Wn        | Amortyzacja miesięczna      | 44,6300       | Amortyzacja za miesiąc %OKRES - %Nazwa |  |  |
|      | 5                                                                      | 760-07           | Ma        | Amortyzacja miesięczna      | 44,6300       | Amortyzacja za miesiąc %OKRES - %Nazwa |  |  |

Mamy zdefiniowany schemat częściowo refundowanego samochodu. Dostaliśmy kolejną refundację na samochód ciężarowy. Konta będą te same, ale wskaźniki inne. Warto jest skopiować schemat na nowy i poprawić tylko wskaźniki. W tym celu na istniejącym schemacie klikamy prawym przyciskiem myszki. Ukazuje się dostępna funkcja (druga w liście – *Kopiuj schemat na nowy*)

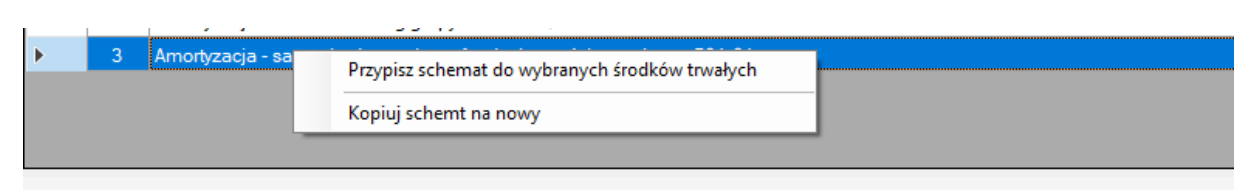

Szczegóły schematu: Amortyzacja - samochody serwis - refundacja częściowa - konto 501-01

|   | Lp | Konto         | Strona | Algorytm               | Wsk(%)   | Treść dekretu                          |
|---|----|---------------|--------|------------------------|----------|----------------------------------------|
| • | 1  | 070-07        | Ma     | Amortyzacja miesięczna | 100,0000 | Amortyzacja za okres %OKRES - %Nazwa   |
|   | 2  | 501-01-408-01 | Wn     | Amortyzacja miesięczna | 55,3700  | Amortyzacja za okres %OKRES            |
|   | 3  | 501-01-408-03 | Wn     | Amortyzacja miesięczna | 44,6300  | Amortyzacja za miesiąc %OKRES          |
|   | 4  | 840-01        | Wn     | Amortyzacja miesięczna | 44,6300  | Amortyzacja za miesiąc %OKRES - %Nazwa |
|   | 5  | 760-07        | Ma     | Amortyzacja miesięczna | 44,6300  | Amortyzacja za miesiąc %OKRES - %Nazwa |

Wybieramy funkcję *Kopiuj schemat na nowy* i podajemy nazwę dla nowego schematu:

| Schematy księgowań – kopiowanie schematu                             | ×         |
|----------------------------------------------------------------------|-----------|
| Amortyzacja - samochody serwis - refundacja częściowa - konto 501-01 |           |
| Skopiować na schemat o podanej nazwie                                | 💾 Zapisz  |
|                                                                      | 📲 Zakończ |
|                                                                      |           |

i naciskamy przycisk Zapisz. Program zakłada nowy schemat i ustawia się na nim. W górnym formularzu wybieramy przycisk edycji 🖾 w ten sposób wchodzimy w tryb edycji wszystkich dekretów. Należy wskazać, które dekret poprawiamy i ponownie naciskamy przycisk edycji 🗔. Po wprowadzeniu

nowych danych zapisujemy dane przyciskiem

### Przypisywanie schematu księgowań do środków trwałych

Schemat księgowań można przypisać na trzy sposoby:

- 1. Podczas przyjęcia nowego środka trwałego
- 2. Podczas edycji kartoteki środka trwałego
- 3. W liście schematów księgowań

Dwie pierwsze operacje zakładają schemat pojedynczemu środkowi trwałemu. Najbardziej interesująca jest opcja trzecia (zwłaszcza, gdy przechodzimy ze starej wersji programu P88-STW lub mamy założone środki trwałe, ale do tej pory nie korzystaliśmy z automatycznego księgowania amortyzacji).

Aby przypisać dany schemat księgowań wielu środkom trwałym należy wejść w wykaz schematów księgowań i na wybranym schemacie, który chcemy przypisać wielu środkom trwałym naciskamy prawy przycisk myszki – przykład:

|    | · ·      | •         | -   |                                                |
|----|----------|-----------|-----|------------------------------------------------|
| 15 | Amortyza | acja grup | y 4 |                                                |
|    |          |           |     | Przypisz schemat do wybranych srodków trwałych |
|    |          |           |     | Kopiuj schemt na nowy                          |

Wybieramy opcję Przypisz schemat do wybranych środków trwałych.

W tym momencie program wyświetli wszystkie środki trwałe. W górnej części formularza mamy podaną nazwę wybranego schematu oraz ikonki:

| Amortyzacja gru | ру 4                    |
|-----------------|-------------------------|
| ∃  ∢   ∢ 1      | z 167   🕨 🔰   🍸   🗟   📲 |
|                 |                         |

Wybieramy ikonkę T aby wyfiltrować środki trwałe, którym chcemy przypisać schemat:

Wybieramy warunek filtrowania:

| Wpisz warunki filtrowania |          |        |                 |  |  |  |
|---------------------------|----------|--------|-----------------|--|--|--|
| Pole                      | Operacja |        | Szukana wartość |  |  |  |
| Rodzaj                    | Podobne  | $\sim$ | I               |  |  |  |
| Numer kolejny             | =        | $\sim$ |                 |  |  |  |
| Numer inwentarzowy        | Podobne  | $\sim$ |                 |  |  |  |
| Nazwa                     | Podobne  | $\sim$ |                 |  |  |  |
| Dotychczasowy schemat     | Podobne  | $\sim$ |                 |  |  |  |
| Data rozchodu             | =        | $\sim$ |                 |  |  |  |
| Data umorzenia (B)        | =        | $\sim$ |                 |  |  |  |
| Uz                        | Podobne  | $\sim$ |                 |  |  |  |
| Konto z P88-STW           | Podobne  | $\sim$ |                 |  |  |  |

Ponieważ w przykładzie chcemy przypisać wybrany schemat do grupy 4 skorzystamy z filtru "Rodzaj" i zmienimy parametr z "Podobne" na "Początek od" w wpiszemy cyfrę 4

Wpisz warunki filtrowania

| Pole   | Operacja      | Szukani |
|--------|---------------|---------|
| Rodzaj | Początek od 🗸 | 4       |

Po naciśnięciu przycisku program wyświetli tylko środki trwałe gdzie rodzaj zaczyna się na 4 (czyli grupę 4).

Schemat wstawiamy tylko wybranym środkom trwałym. Wyboru dokonujemy na kilka sposobów:

1. Kombinacją klawiszy CTRL + A zaznaczamy wszystkie wyfiltrowane środki trwałe (wybrane środki trwałe zmienią barwę na niebieską)

- 2. Myszką zaznaczamy (trzymając przycisk Shift) pierwszy i ostatni z grupy środek trwały (grupa zmieni barwę na niebieską)
- 3. Myszką (trzymając przycisk Ctrl) wskazane środki trwałe (tylko te wskazane zmienią barwę na niebieską).

Schemat przypisze się tylko wybranym w kolorze niebieskim środkom trwałym.

Przypisanie wykonujemy przyciskiem

#### Przypisz schemat zaznaczonym pozycjom

Który znajduje się w dolnej części formularza.

Uwaga – przypisania można wykonywać wielokrotnie. Środki trwałe które miały przypisany jakiś stary schemat można zmieniać im schemat na nowy (inny). Ważne jest jednak to, że operacji nie można cofnąć. Po naciśnięcie przycisku "Przypisz schemat..." operacji nie da się odwrócić.

### Przejście z poprzedniej wersji programu P88\_STW na nowy program P88-STW.Net

Instalację nowej wersji programu musi przeprowadzić pracownik Personal'88.

Po uruchomieniu nowego programu praktycznie można już z niego korzystać, ale koniecznie trzeba sprawdzić, czy są aktywne słowniki w opcji:

| <u>A</u> dministracja      | <u>O</u> kna        |                                                                                                    |
|----------------------------|---------------------|----------------------------------------------------------------------------------------------------|
| Słowniki                   | •                   | 1. Jednostki                                                                                                    |
| Zarządzani<br>Alokacja lic | e dostępem<br>encji | Użytkownicy środków trwałych<br>Sposób przychodu<br>Sposób rozchodu<br>Źródło finansowania<br>Rodzaj własności<br>Klasyfikacja środków trwałych |
|                            |                     | Kraje                                                                                                    |

Proszę wejść po kolei w każda opcję słowników (Użytkownicy, Sposoby przychodu itd.).

Następnie warto sprawdzić ustawienie parametrów programu (proszę przeczytać fragment instrukcji od strony 4). Szczególnie istotne jest ustawienie parametru dotyczącego metody amortyzacji.

W nowym programie nastawiono się na zautomatyzowanie procesu księgowania amortyzacji środków trwałych pełnym dekretem.

Takie księgowanie może się odbyć na dwa sposoby:

- 1. W programie P88-STW.Net
- 2. Z poziomu programu P88-FK

Pierwszy sposób generuje dekrety dla wszystkich środków trwałych, sumuje te same konta i drukuje dokument do zaksięgowania w programie FK.

Drugi sposób generuje paczkę i dowód księgowy bezpośrednio w programie P88-FK. W programie FK jest wydzielona opcja do transmisji dekretów z programu P88-STW.Net.

W nowym P88-STW.Net nie przypisuje się środkom trwałym kont kosztowych, tylko pełny dekret (schemat księgowań). Nowy program "widzi" przypisane z poprzedniej wersji konta kosztów, ale nie wykorzystuje tej informacji w zestawieniach i transmisji.

Trzeba zamienić konta kosztów na schematy księgowań. Proces ten jest częściowo zautomatyzowany. Częściowo, bo sama podmiana odbędzie w łatwy sposób, ale trzeba zbudować schematy księgowań.

Budowa schematów księgowań została opisana wcześniej i trzeba się z nią zapoznać. Na początek jednak kilka zdań wprowadzających. Dla każdego środka trwałego można zbudować pełny dekret księgowy bilansowo i kosztowo (podatkowo). W ewidencji będą środki trwałe, którym można postawić ten sam dekret (bo należą do tej samej grupy), ale będą też takie, które będą mieć swój indywidualny dekret. Poza tym dekrety będzie różnić symbol konta kosztów i kilka innych czynników (np. podział procentowy itd.).

Ile więc schematów księgowych musi powstać aby zaksięgować każdy środek trwały ? To zależy. Głównie od planu kont jednostki, ale też od rodzaju finansowania środka trwałego. Środki finansowane z własnych środków, mają stosunkowo prosty dekret. Środki z dotacji trochę bardziej skomplikowany i przeważnie to dekret indywidualny.

W instrukcji opisano jak buduje się schemat księgowań, ale na początek warto przemyśleć jego budowę. Załóżmy, że w planie kont jednostka ma taką strukturę konta umorzeń:

070 – grupa środków trwałych (070-00, 070-01 ... 070-08)

Wydawać by się mogło, że osiem schematów już na wejściu trzeba zdefiniować. Otóż nie, bo w programie wprowadzono parametr %G który zastępuje numer grupy. W takiej sytuacji wystarczy jeden schemat z symbolem 070-0%G. Takich parametrów jest kilka do użycia i warto je stosować by minimalizować ilość schematów. W większości przypadków trzeba budować indywidualne schematy dla kont kosztowych należących do różnych jednostek kalkulacyjnych. Przewidziano tu jednak pewne ułatwienia. Można bowiem kopiować schemat na nowy schemat. Nowy schemat można poprawiać.

Ostatnia sprawa to przypisanie schematów do środków trwałych. Jak to zrobić – opisane to zostało w instrukcji wcześniej. To przypisanie najlepiej wykonać w oparciu o konta kosztów wpisane do kartoteki poprzednią wersją programu P88\_STW. W tym celu należy wyfiltrować środki trwałe po starym koncie kosztów i dla wyświetlonych pozycji wpisać odpowiedzi schemat (więcej na ten temat w instrukcji).

### Kartoteka kosztów

| <u>K</u> artoteki | Zes <u>t</u> awienia | Transmisja | <u>A</u> 0 |
|-------------------|----------------------|------------|------------|
| Przegl            | ądanie               |            |            |
| Kartot            | eka kosztów          |            |            |
| Plan a            | mortyzacji           |            |            |
| Nazwy             | / STW w innyc        | h językach |            |

Kartoteka kosztów zawiera konta ze wszystkich schematów księgowań przypisanych do środków trwałych. Program zlicza zaksięgowaną amortyzację, te same konta księgowe są razem dodane i umieszczone w jednej pozycji na formularzu. Formularz można posortować klikają w tytuł kolumny.

W dolnej części formularza dane są podsumowane miesiącami.

Aby zobaczyć jakie dane składają się na wartość danego konta, należy kliknąć w ikonkę Konto. Program wyświetli szczegółowo środki trwałe, które w swoich schematach księgowań maja wpisany w dekrecie ten symbol konta.

### Plan amortyzacji

| <u>K</u> artoteki | Zes <u>t</u> awienia | Transmisja | <u>A</u> c |
|-------------------|----------------------|------------|------------|
| Przegl            | ądanie               |            |            |
| Kartot            | teka kosztów         |            |            |
| Plan a            | mortyzacji           |            |            |
| Nazwy             | / STW w innyc        | h językach |            |

Formularz ukazuje szczegółowo środki trwałe wraz z naliczoną amortyzację i planowanym naliczeniem amortyzacji. Wartości naliczone są w kolorze niebieskim, a planowane w kolorze czerwonym. Dane są podliczone miesiącami i razem w roku obrotowym.

### Nazwy środków trwałych w innych językach

| <u>K</u> artoteki           | Zes <u>t</u> awienia | Transmisja | A |  |
|-----------------------------|----------------------|------------|---|--|
| Przeglądanie                |                      |            |   |  |
| Kartoteka kosztów           |                      |            |   |  |
| Plan amortyzacji            |                      |            |   |  |
| Nazwy STW w innych językach |                      |            |   |  |

W tej opcji można przypisać każdemu środkowi trwałemu nazwę obcojęzyczną. W lewym górnym rogu formularza wybieramy kraj. Następnie przy pomocy przycisku edycji należy wpisać nazwę środka trwałego odpowiadającą wybranemu krajowi.

W niektórych zestawieniach można wybrać parametr kraju do wydruku środków trwałych. Nazwy zostaną podmienione na nazwę wybranego kraju.

### Dokumenty

| Do | kumenty                                                    | <u>K</u> artoteki             | Zes <u>t</u> awienia |
|----|------------------------------------------------------------|-------------------------------|----------------------|
|    | Przychód<br>Rozchód<br>Częściowy<br>Moderniza<br>Korekta w | y rozchód<br>acja<br>vartości |                      |
|    | Wykaz do                                                   | okumentów                     |                      |
|    | Zmiana m<br>Dzierżawa                                      | niejsca użytk<br>n            | owania               |
|    | Zmiana st                                                  | awki amorty                   | /zacji               |

W tej opcji menu mamy wykaz wszystkich dokumentów związanych z ewidencją środków trwałych.

| Przychód                                               |                      |                     |                    |                |                               |      |   |              |
|--------------------------------------------------------|----------------------|---------------------|--------------------|----------------|-------------------------------|------|---|--------------|
| •                                                      |                      | Przychód środka trw | ałego dodawanie    | /edycja        |                               |      |   | - <b>-</b> × |
| Numer dokumentu 75                                     | 9                    |                     | ata dokumentu 31-0 | )8-2019 🗐      | <b>•</b>                      |      |   | Zapisz       |
| Sposób przychodu Z<br>Źródło finansowania              | akup                 |                     | ata przychodu      |                | <ul><li>✓</li><li>✓</li></ul> |      | - | Zakończ      |
| Rodzaj własności<br>Środek trwały<br>Rodzaj Q<br>Nazwa | <b></b>              | Nr kolejny          |                    | Nume           | r inwentarzowy                |      |   |              |
| Wartość zakupu                                         |                      | Schemat księgowań   |                    |                |                               |      |   | ~            |
| Charakterystka<br>OE<br>Użytkownik                     |                      | Lokalizacja         |                    | v              |                               |      |   |              |
| Amortyzacja i umorz                                    | enie                 | BILANSOWO           |                    | -              | KOSZTOW                       | ο    |   | =            |
| Umorzenie startu                                       |                      |                     |                    |                |                               |      |   |              |
| Stawka amortyzacji(%)<br>Wskaźnik zwiekszenia staw     | indywidualna         | 1.00                | 🗌 indyv            | vidualna       |                               | 1.00 |   |              |
| Kod amortyzacji Liczo                                  | one umorzenie i amor | tyzacja v           | Liczone umorzer    | ie i amortyzac | ja                            | ~    |   |              |
| Sposób amortyzacji                                     | Liniowo              | • •                 |                    | Liniowo        | -                             | ~    |   |              |
| Umorzenie startu metody de<br>Kwota odliczenia         | egresywnej           |                     |                    |                |                               |      |   |              |
| <                                                      | r nanc2dC            | III                 |                    |                |                               |      |   | >            |
| Opis dokumentu                                         |                      |                     |                    |                |                               |      |   |              |

Nie wszystkie pola są wymagane. Próba przejścia przez pole wymagane sygnalizowane jest symbolem

W przykładzie powyższym nie wybrano źródła finansowania.

W parametrach programu jest pole "Naliczono do" (miesiąc do którego program ma naliczać amortyzację i umorzenie środków trwałych. Jeśli miesiąc daty dokumentu jest większa niż miesiąc wpisany w naliczeniu, to program nie naliczy amortyzacji i umorzenia dla tak przyjętego środka trwałego. Pozycja zostanie jednak zaewidencjonowana, ale może nie być widoczna w kartotece środków trwałych. Decyduje o tym parametr w prawym górnym rogu formularza kartoteki:

| Nok 2015 Miesiąc lipiec | Rok | 2019 | Miesiąc | lipiec | ~ |
|-------------------------|-----|------|---------|--------|---|
|-------------------------|-----|------|---------|--------|---|

Jeśli takie będzie ustawienie kartoteki, a data wystawienia dokumentu jest 01-08-2018 wprowadzony środek trwały nie będzie widoczny. Dopiero zmiana miesiąca na sierpień ukaże wprowadzoną pozycję.

**Uwaga** – wprowadzoną pozycję można wykasować w kartotece środka trwałego przyciskiem X. Program usuwa kartotekę środka trwałego i dokument przychodowy.

Wprowadzone dokumenty są widoczne w opcji **"Wykaz dokumentów"**. Wprowadzony dokument można poprawić. Po zapisaniu zmian program przeliczy naliczoną amortyzacje i umorzenie.

| Rozchód                                                                    |          |
|----------------------------------------------------------------------------|----------|
| Rozchód środka trwałego dodawanie/edycja                                   | ×        |
| Numer dokumentu 118 Data dokumentu 31-08-2019 🔍 Data rozchodu 31-08-2019 🔍 | 불 Zapisz |
| Sposób rozchodu 🗸                                                          | Zakoncz  |
| Srodek trwały Q Rodzaj 000 V Nr kolejny Numer inwentarzowy 727             |          |
| Opis dokumentu                                                             |          |

Wszystkie pola są wymagane (oprócz opisu dokumentu). Po zapisaniu ukazuje się formularz wydruku, na którym program ukazuje dodatkowo informacje o dokonanej amortyzacji i umorzeniu – przykład:

| BILANSOWO | Wartość inwentarzowa:<br>Umorzenie: | 5 600,00<br>50,00 |
|-----------|-------------------------------------|-------------------|
| KOSZTOWO  | Wartość inwentarzowa:<br>Umorzenie: | 5 600,00<br>60,00 |

Dokument można kasować. Usunięty dokument przywraca środek trwały do ewidencji.

### Częściowy rozchód

| zęściowy rozchód środka trwałego dodawanie/ed | lycja              |                   |           |
|-----------------------------------------------|--------------------|-------------------|-----------|
| Numer dokumentu                               | Data dok           | umentu 31-08-2019 | 🔡 Zapisz  |
|                                               | Data op            | eracji 31-08-2019 | 📲 Zakończ |
| Śrokek trwały                                 |                    |                   |           |
| Znajdź środek trwały 🔍 Rodzaj 00              | 0 🗸 Nr kolejny     |                   |           |
|                                               | Numer inwentarzowy |                   |           |
| ???                                           |                    |                   |           |
| Stan na koniec miesiąca daty operacji BIL/    | NSOWO              |                   |           |
| Waste 66 inventoreuro                         |                    |                   |           |
| wartosc inwentarzowa                          |                    |                   |           |
| Umorzenie                                     |                    |                   |           |
|                                               |                    |                   |           |
| Zmienić wartości o podane kwoty               |                    |                   |           |
| BIL                                           | ANSOWO             |                   |           |
| Wartość inwentarzowa                          |                    |                   |           |
| Umorzenie                                     |                    |                   |           |
|                                               |                    |                   |           |
| Onia dekumentu                                |                    |                   |           |
| opis dokumentu                                |                    |                   |           |
|                                               |                    |                   |           |
|                                               |                    |                   |           |
|                                               |                    |                   |           |
| (L                                            |                    |                   |           |

Po wyszukaniu pozycji, program uzupełnia niektóre pola pobierając dane z kartoteki środka trwałego. Zadaniem użytkownika jest zmienić wartość inwentarzową lub umorzenia o podana kwotę. Zmniejszenie poprzedzamy znakiem minus – przykład:

| Zmienić wartości o podane kwoty |           |          |  |  |  |  |
|---------------------------------|-----------|----------|--|--|--|--|
|                                 | BILANSOWO | KOSZTOWO |  |  |  |  |
| Wartość inwentarzowa            | -600,00   | -600,00  |  |  |  |  |
| Umorzenie                       |           |          |  |  |  |  |

Dokument można poprawiać lub kasować.

### Modernizacja

| Modernizacja środka trwałego doc                                     | dawanie/edycja     |                                  |                                                |                                          |
|----------------------------------------------------------------------|--------------------|----------------------------------|------------------------------------------------|------------------------------------------|
| Numer dokumentu 12                                                   |                    | Data dokumentu<br>Data operacji  | 31-08-2019 <b>■</b> ▼<br>31-08-2019 <b>■</b> ▼ | <ul><li>Zapisz</li><li>Zakończ</li></ul> |
| Śrokek trwały                                                        |                    |                                  |                                                |                                          |
| Znajdź środek trwały 🔍                                               | Rodzaj 000 ~       | Nr kolejny<br>Numer inwentarzowy |                                                |                                          |
| ???                                                                  |                    |                                  |                                                |                                          |
| Stan na koniec miesiąca daty og<br>Wartość inwentarzowa<br>Umorzenie | peracji BILANSOWO  |                                  |                                                |                                          |
| Zmienić wartości o podane                                            | kwoty<br>BILANSOWC | >                                |                                                |                                          |
| Wartość inwentarzowa                                                 |                    |                                  |                                                |                                          |
| Umorzenie                                                            |                    |                                  |                                                |                                          |
| Opis dokumentu                                                       |                    |                                  |                                                |                                          |

Po wyszukaniu pozycji, program uzupełnia niektóre pola pobierając dane z kartoteki środka trwałego. Zadaniem użytkownika jest zmienić wartość inwentarzową lub umorzenia o podana kwotę. Zmniejszenie poprzedzamy znakiem minus – przykład:

| Zmienić wartości o podane kwoty |           |          |  |  |  |  |
|---------------------------------|-----------|----------|--|--|--|--|
|                                 | BILANSOWO | KOSZTOWO |  |  |  |  |
| Wartość inwentarzowa            | -600,00   | -600,00  |  |  |  |  |
| Umorzenie                       |           |          |  |  |  |  |

Dokument można poprawiać lub kasować.

### Korekta wartości

| Korekta wartości środka trwałego dodawanie/edycja                                     | <b>×</b> |
|---------------------------------------------------------------------------------------|----------|
| Numer dokumentu 11-08-2019 🔍 T<br>Data dokumentu 11-08-2019 🔍                         | Zapisz   |
| Śrokek trwały<br>Znajdź środek trwały 🔍 Rodzaj 000 - Nr kolejny<br>Numer inwentarzowy |          |
| Stan na koniec miesiąca daty operacji BILANSOWO<br>Wartość inwentarzowa<br>Umorzenie  |          |
| Zmienić wartości o podane kwoty<br>BILANSOWO<br>Wartość inwentarzowa<br>Umorzenie     |          |
| Opis dokumentu                                                                        |          |

Po wyszukaniu pozycji, program uzupełnia niektóre pola pobierając dane z kartoteki środka trwałego. Zadaniem użytkownika jest zmienić wartość inwentarzową lub umorzenia o podana kwotę. Zmniejszenie poprzedzamy znakiem minus – przykład:

| Zmienić wartości o podane kwoty |           |          |  |  |  |  |
|---------------------------------|-----------|----------|--|--|--|--|
|                                 | BILANSOWO | KOSZTOWO |  |  |  |  |
| Wartość inwentarzowa            | -600,00   | -600,00  |  |  |  |  |
| Umorzenie                       |           |          |  |  |  |  |

Dokument można poprawiać lub kasować.

### Wykaz dokumentów

Program wyświetla wszystkie wystawione dokumenty. Niektóre można edytować lub kasować. Każdy dokument można wydrukować. Program przechowuje informacje dotyczące osoby, która aktualizowała pozycję i datę tej aktualizacji.

#### Zmiana miejsca użytkowania

| Zmiana miejsca użytkov               | vania środka trwałeg | o dodawanie/ed | /cja                                 |            |        |
|--------------------------------------|----------------------|----------------|--------------------------------------|------------|--------|
| Numer dokumentu                      | 10                   |                | Data dokumenti<br>Data zmiany miejsc | 31-08-2019 | Zapisz |
| Użytkownik                           |                      |                |                                      | ~          |        |
| Środek trwały<br>Znajdź środek trwał | iy 🔍 Rodz            | aj 000 ~       | Nr kolejny                           |            |        |
| poprzedni Użytkowni                  | ik                   |                |                                      |            |        |
| ou un                                | -                    |                |                                      |            |        |

Należy rozwinąć pole "Użytkownik" i wybrać pozycję. Następnie wyszukać środek trwały, który będzie w nowym miejscu użytkowania.

Dokument można poprawiać lub kasować.

#### Dzierżawa

| Dzierżawa środka trwałego                                           | dodawanie/edycja                                                                                               | ×        |
|---------------------------------------------------------------------|----------------------------------------------------------------------------------------------------|----------|
| Numer dokumentu 👖                                                   | Data dokumentu 31-08-2019 🗊 🗸                                                                                  | E Zapisz |
| Środek trwały<br>Znajdź środek trwały<br><b>???</b>                 | Rodzaj     OOO     Nr kolejny     Numer inwentarzowy                                                           |          |
| Dzierżawa od dnia<br>Komu wydzierżawiono<br>W trakcie dierżawy licz | 31-08-2019 □ ▼         do dnia         31-08-2019 □ ▼           vć →         ✓ Umorzenie         ✓ Amortyzacje |          |

Po wybraniu środka trwałego należy określić daty wydzierżawionego środka trwałego, pole opisujące dzierżawcę oraz ustawić dwa parametry dotyczące umorzenia i amortyzacji we własnej kartotece (pola puste – nie będzie wykonywane liczenie umorzenia lub amortyzacji).

Dokument można poprawiać lub kasować.

#### Zmiana stawki amortyzacji

| sób licznia amortyzacji i ur                                                                                                    | norzen                     | ia środka t   | rwałego | dodawani | ie/edycja |                        |                     |          |      |     |   |     |    |
|----------------------------------------------------------------------------------------------------|----------------------------|---------------|---------|----------|-----------|------------------------|---------------------|----------|------|-----|---|-----|----|
|                                                                                                    |                            |               |         |          | Obov      | viązuje od             | dnia                | -08-2019 | •    |     |   |     |    |
| Środek trwały<br>Znajdź środek trwały                                                                                                    | 2                          | Rodza         | 000     | ~ N      | Jumer inw | Nr kolejn<br>ventarzow | y                   |          |      |     |   |     |    |
| ???                                                                                                    |                            |               |         |          |           |                        |                     |          |      |     |   |     |    |
|                                                                                                    |                            |               |         |          |           |                        |                     |          |      |     |   |     |    |
| •                                                                                                    |                            | -             |         |          |           | NEOWO                  |                     |          |      |     |   |     |    |
| Amortyzacja i umo<br>Stawka amortyzacji(%)                                                                                                  | orzen                      | ie<br>Dindwa  | idualna |          | BILA      | NSOWO                  | 1                   |          |      |     |   |     |    |
| Amortyzacja i umo<br>Stawka amortyzacji(%)<br>Wskaźnik zwiększenia st                                                                       | o <b>rzen</b> i<br>tawki   | ie<br>□ indyw | idualna |          | BILA      | NSOWO                  | ]                   |          |      |     |   |     |    |
| Amortyzacja i umo<br>Stawka amortyzacji(%)<br>Wskaźnik zwiększenia st<br>Kod amortyzacji                                                    | o <b>rzen</b> i<br>tawki   | ie<br>□ indyw | idualna |          | BILA      | NSOWO                  | ]<br>]              |          |      |     |   |     |    |
| Amortyzacja i umo<br>Stawka amortyzacji(%)<br>Wskaźnik zwiększenia st<br>Kod amortyzacji<br>Sposób amortyzacji                              | orzeni<br>tawki            | ie            | idualna |          | BILA      | NSOWO                  | ]<br>]<br>]         |          |      |     |   |     |    |
| Amortyzacja i umo<br>Stawka amortyzacji(%)<br>Wskaźnik zwiększenia st<br>Kod amortyzacji<br>Sposób amortyzacji<br>Za jakie miesiące nalicz: | orzeni<br>tawki<br>ać      | ie            | idualna |          | BILA      | NSOWO                  | ]<br>]              |          |      |     |   |     |    |
| Amortyzacja i umo<br>Stawka amortyzacji(%)<br>Wskaźnik zwiększenia st<br>Kod amortyzacji<br>Sposób amortyzacji<br>Za jakie miesiące naliczi | orzeni<br>tawki<br>ać<br>☑ | ie<br>indyw   | idualna |          | BILA      | NSOWO<br>~<br>~<br>    | ]<br>]<br>]<br>☑ ∨Ⅱ | VIII     | X IX | ⊠ x | X | ⊠ × | 01 |

Należy wyszukać środek trwały i wprowadzić nowe parametry do amortyzacji. Dokument nie jest tworzony. Pozycja ulega przeliczeniu od daty wykonania tej operacji (podanej w prawym górnym rogu formularza).

### Zestawienia

### Jak korzystać z formularza wydruku

Uruchamiając dowolne zestawienie wbudowane w programie uruchamia się następujący formularz (przykład – Umorzenie i amortyzacja grupami):

| 🔡 Wydruki 3. Umorze | nie i amorty | yzacja grupami |                |          |                          |                 |
|---------------------|--------------|----------------|----------------|----------|--------------------------|-----------------|
| Szablon:            | stw_Um0      | 3              |                |          |                          | ~               |
| Okres od:           | Rok          | 2019           | Miesiąc        | sierpień | ~                        |                 |
| Okres do:           | Rok          | 2019           | Miesiąc        | sierpień | ~                        |                 |
| Rodzaj (maska):     |              |                | ~              |          |                          |                 |
| Użytkownik (maska): |              |                | ~              |          |                          |                 |
|                     |              |                |                |          |                          |                 |
|                     |              |                |                |          |                          |                 |
|                     |              |                |                |          |                          |                 |
|                     |              |                |                |          |                          |                 |
|                     |              |                |                |          |                          |                 |
|                     |              |                |                |          |                          |                 |
|                     |              |                |                |          |                          |                 |
|                     |              |                |                |          |                          |                 |
|                     |              |                |                |          |                          |                 |
|                     |              |                |                |          |                          |                 |
|                     |              |                |                |          |                          |                 |
| Drukarka: HP Lase   | erJet Pro M  | FP M426-M42    | 7 PCL 6 (Kopia | 1)       | ~                        |                 |
| Poka                | ż tabelę z d | lanymi przed w | ydrukiem       |          | Liczba <u>k</u> opii 1 😫 | 🧷 Edytuj        |
| <u> P</u> odgląd    | 4            | <u>D</u> rukuj | 😕 Zapisz       | do PDF   | 🚊 Wyślij pocztą 🛛 🕶      | 📲 <u>W</u> yjdź |

Formularz składa się z kilku sekcji:

- 1. Szablonu wydruku (w górnej części formularza)
- 2. Parametrów wydruku (część środkowa)
- 3. Przyciski funkcyjne (na dole formularza)

#### Ad.1

Ilość szablonów dla tego samego zestawienia (w przykładzie uruchomiony został wydruk zestawienia obrotów i sald) jest dowolna. Szablony dostarczone razem z programem znajdują się w folderze <Wydruki\P88-STW>. Czasami do jednego zestawienia może być dołączonych kilka szablonów. W tym przypadku mamy jeden o nazwie stw\_UmG.

Osoba posiadająca uprawnienia administratora systemu może edytować przyciskiem Edytuj dostarczone zestawienie (dla innych użytkowników ten przycisk nie jest widoczny). Jeśli zostaną naniesione zmiany "nowe" zestawienie należy zapisać w tej samej lokalizacji pod inna nazwą kierując się następująca zasadą - nazwa musi się zaczynać tak samo jako szablon dostarczony (w przykładzie stw\_UmG) plus dodatkowe oznaczenie np.

stw\_UmG xxxx1 stw\_UmG xxxx2 itd. gdzie xxxx – dowolna treść

Dlaczego warto zapisywać zmienione szablony po inna nazwą, dlatego że szablon podstawowy jest nadpisywany przy każdej aktualizacji programu, a szablony własne są pomijane.

### Ad.2

Każdy wbudowany wydruk może mieć wiele zdefiniowanych parametrów (filtrów). Zazwyczaj są to najczęściej używane filtry danych. Niektóre z nich są wymagane (nie można pozostawić puste pola) i te wymagane zazwyczaj program sam domyślnie wypełnia (z możliwością zmiany).

Ilość parametrów jest ograniczona. Czasami użytkownik potrzebuje zastosować swój własny (dodatkowy) filtr. Jak to zrobić ? Opisano w pkt.3

#### Ad.3

1. W celu dodatkowego wyfiltrowania danych lub zapisu danych do pliku CSV należy zaznaczyć parametr:

Pokaż tabelę z danymi przed wydrukiem

i nacisnać przycisk: Podgląd

Program wyświetli dane, z których ma powstać wydruk. Jeśli chcemy te dane zapisać do pliku CSV wystarczy nacisnąć ikonkę

Filtrowanie danych do wydruku różni się od filtrowania w celu zapisu danych do pliku CSV.

### Filtrowanie danych do wydruku

• w kolumnie "Druk" zaznaczamy pozycje do wydruku lub zapisu do pliku CSV. Domyślnie program po uruchomieniu zestawienia zaznacza wszystkie pozycje do wydruku:

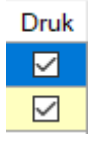

Pozycje można odznaczyć (zaznaczyć) myszką oraz korzystać z dodatkowych funkcji jakie ukażą się po kliknięciu w nazwę kolumny "Druk":

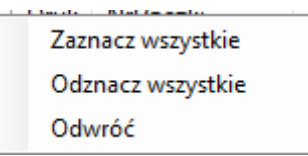

 po zaznaczeniu wierszy do wydruku w kolumnie "Druk" należy koniecznie je przefiltrować uruchamiamy ikonkę *i* wpisujemy literkę T lub t w polu "Druk"

| Wpisz warunki filtrowania |          |                 |  |  |  |  |
|---------------------------|----------|-----------------|--|--|--|--|
| Pole                      | Operacja | Szukana wartość |  |  |  |  |
| Druk                      | = '      | - т             |  |  |  |  |
| NrPaczki                  | =        | /               |  |  |  |  |
| ЛК                        | =        | /               |  |  |  |  |

|                     | Filtruj | 7 |
|---------------------|---------|---|
| naciskamy przycisk: |         |   |

- na ekranie powinny się znaleźć tylko pozycje zaznaczone w kolumnie "Druk".
- dopiero teraz można wykonać wydruk 📥 Drukuj zestaw danych

#### Ważne

Wydruk z filtrowanych danych posiada na każdej stronie w tle napis "Dane filtrowane"

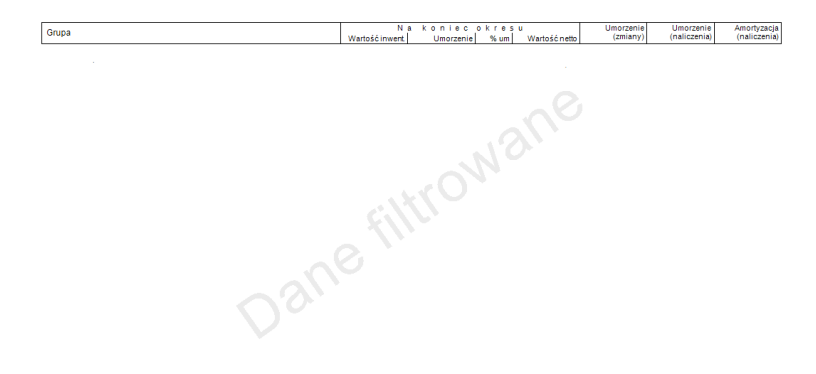

### Filtrowanie danych do pliku CSV

W przeciwieństwie do filtrowania w celu wydruku danych parametr ustawiony w kolumnie "Druk" nie ma znaczenia. Filtrowanie danych w celu ich zapisu do pliku CSV można wykonać na trzy sposoby:

- sposób pierwszy przy pomocy ikonki wyszukać na ekran te dane które spełniają wpisany warunek w filtrze
- sposób drugi zaznaczając z lewej strony myszką konkretne wiersze (zaznaczone wiersze zmieniają tło na niebieski kolor)
- sposób trzeci zaznaczamy myszką obszar do wydruku i przy pomocy okonki zaznaczone dane z tytułem kolumny (lub bez tytułu), a następnie wklejamy Ctrl + V w otwarty arkusz kalkulacyjny (lub w notatnik)

### Znaczenie kolejnych przycisków formularza:

| 2. | Przyc | isk 进 Drukuj umożliv             | via bezpośredni wydruk na wybraną drukarkę |
|----|-------|----------------------------------|--------------------------------------------|
| 3. | Przyc | isk Zapisz do PDF umożliv        | via zapisanie wydruku do pliku PDF         |
| 4. | Przyc | isk Wyślij pocztą 💌 pozwol       | i wysłać wydruk jako załącznik poczty      |
|    |       | Wyślij pocztą                    |                                            |
|    |       | Edytuj szablon                   |                                            |
|    | ~     | Używaj domyśłnego klienta poczty |                                            |

Wybierając opcję "Wyślij pocztą" automatycznie uruchomi się Outlook a wydruk zostanie dołączony jako załącznik poczty. Należy podać jedynie adres odbiorcy.